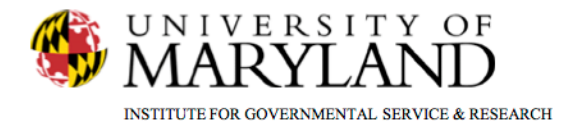

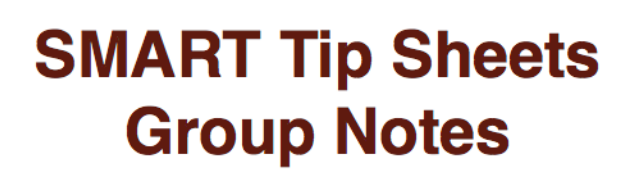

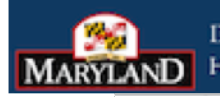

DEPARTMENT OF ND HEALTH AND MENTAL HYGIEN

Group Notes Group Type Group List Group Roster Group Session

This tip sheet explains how to setup and maintain groups, as well as how to create group notes and encounters.

**Total Pages: 8** 

IGSR Technical Support: 301.405.4870

Updated: March 2012

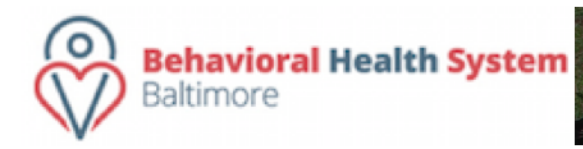

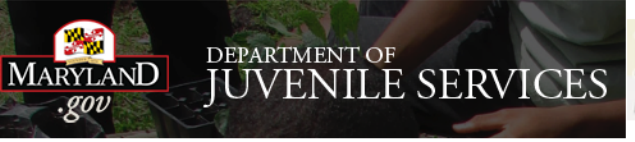

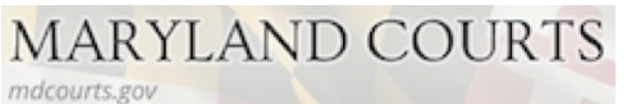

# Group Notes Group Type

Before entering Group Lists, Sessions and Rosters, the Group Type module allows you to enter/add group types as needed. Group Types are entered BY FACILITY.

- 1. Entry Steps: From the menu tree, click Group List.
- 2. From the **Group List** module, click <u>Group Type</u>.
- 3. To edit or delete a group type, click <u>Edit</u> or <u>Delete</u> from the Actions menu on the right hand side.
- To add a new Group Type, click <u>Add Group Type</u>. Then enter the **Description** and if desired, also the **Effective Date**, **Expiration Date** or the **Sort Order**. **Sort Order** allows you to sort the list of groups based on the integer you place in this field.
- When complete, click <u>Save</u>. You will now notice that the Group Type has been listed above. To enter additional Group Types, repeat steps 3 through 5.
- When all Group Types have been entered, click <u>Finish</u> to be taken to the Group List screen. Note: This is an initial step, as well as maintenance, this does not have to be completed each time you enter group notes.

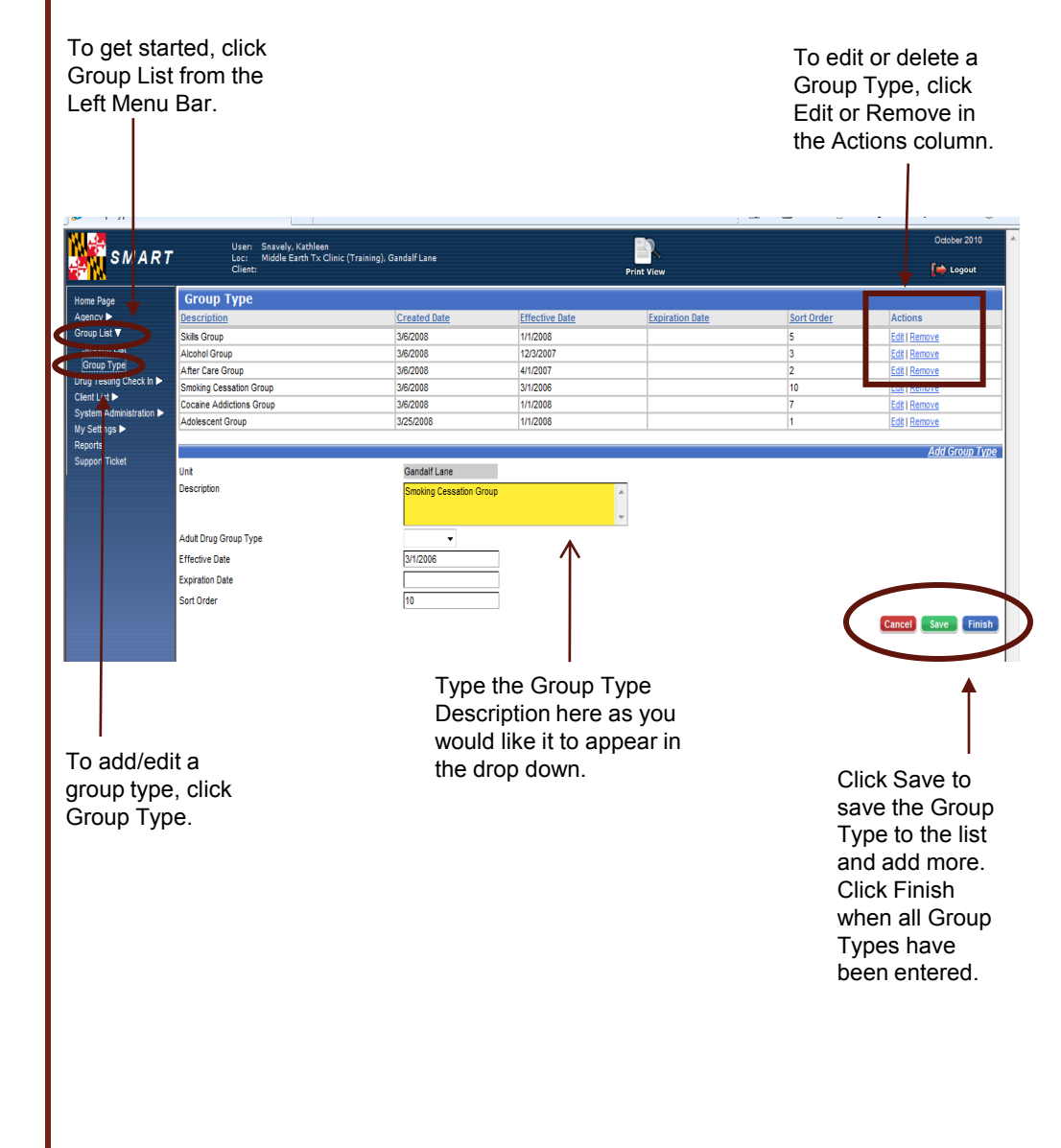

## Group Notes Group List (Group Profile)

The Group List module allows the user to create new groups and build a Roster of clients that are assigned to certain groups. These groups are specific to a certain day of the week, time, and room location. They also have a roster of clients associated with them.

- 1. Entry Steps: From the Left Menu Bar, click Group List. Note: A list of Group Types should have been established prior to entering Group Lists.
- Once you are in the Group Profile List, you can either review an existing Group Profile or add a new one. To add a new Group Profile, click <u>Add</u> to generate the Group Profile Screen.
- Enter the Group Name, Group Type (this will be a drop down of the Group Types you created . Then select any other Co-Lead Staff from the mover box.
- 4. Draft a **Description** of the group.
- 5. When finished, click <u>Save</u>.
- Click <u>Finish</u> to view your Group Profile List. If you would like to change or update information for the group created, you can do so by clicking <u>Review</u>. You can also click <u>Delete</u> to permanently remove it from the list. Clicking <u>Session List</u> will take you to the <u>Session List</u> for a particular group.

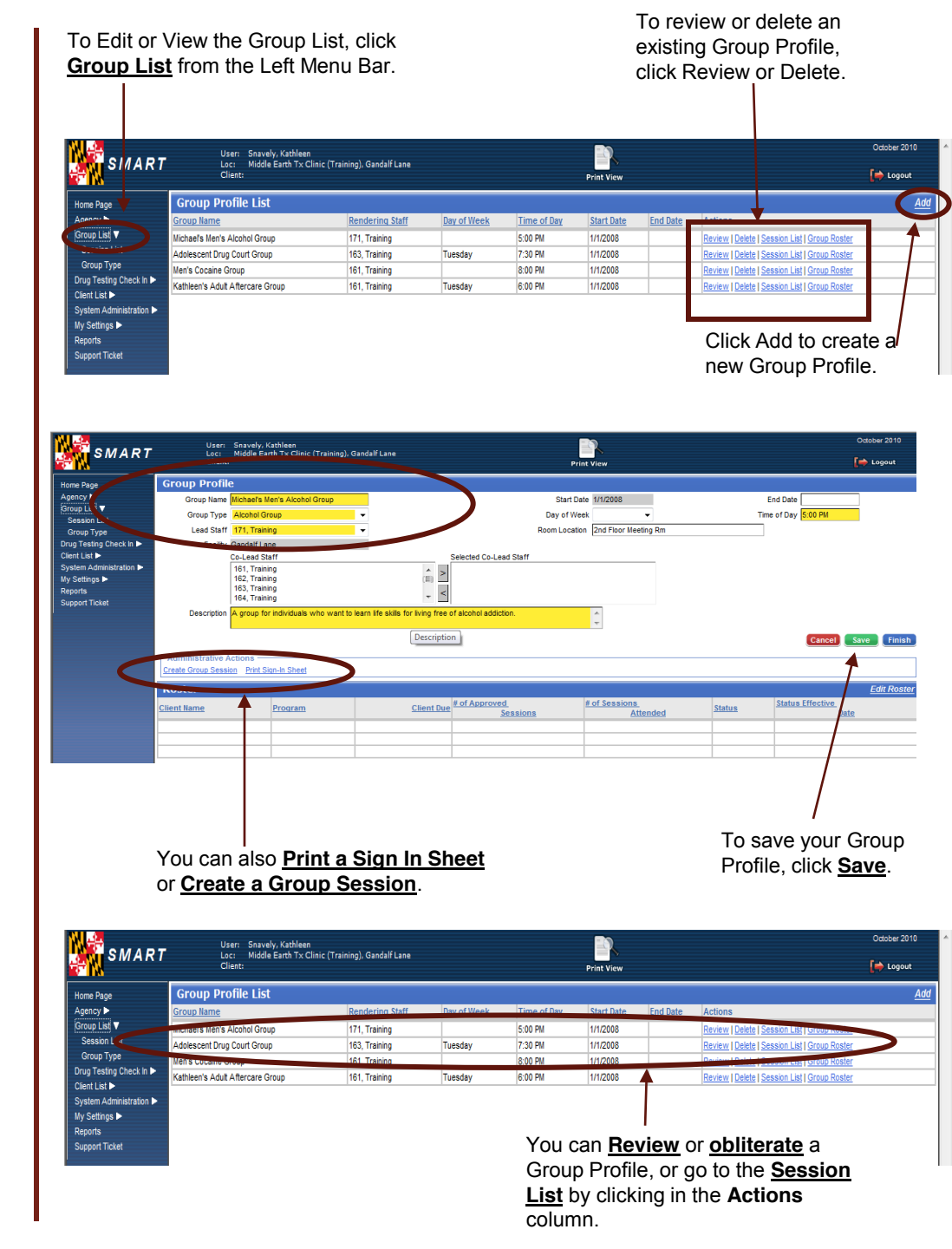

**Group Roster** 

The Group Roster allows you to assign clients to a group.

- Entry Steps: To add clients to your group Roster, click Group List, click <u>Review</u> to enter an existing Group Profile, then click Edit Roster from the Group Profile screen.
- To review an existing client on the Roster, click <u>Review</u> in the Actions column or <u>Remove</u> to delete the client from the Roster.
- Click <u>Add Member</u> to add a new client to the Roster for the Group.
- Select a client from the Client Name drop-down, enter the # of Sessions Approved, Program, Status and Status Effective date. Status Effective Date must be greater than or equal to the Program Enrollment Start Date.
- A client must have an active Admission and Enrollment record IN THIS FACILITY, but no Discharge record, in order to add him/her to the Group Roster. However, all clients with an active intake in this facility will appear in the Client Name drop down.
- Make sure that the client's status when adding them to the **Roster** is either **Active** or **Waiting**, otherwise the client will not be permitted to join a group session.
- Once you have populated the fields with the required data, click <u>Save</u> to save the record, or click <u>Finish</u> to return to the <u>Group Profile</u> screen.

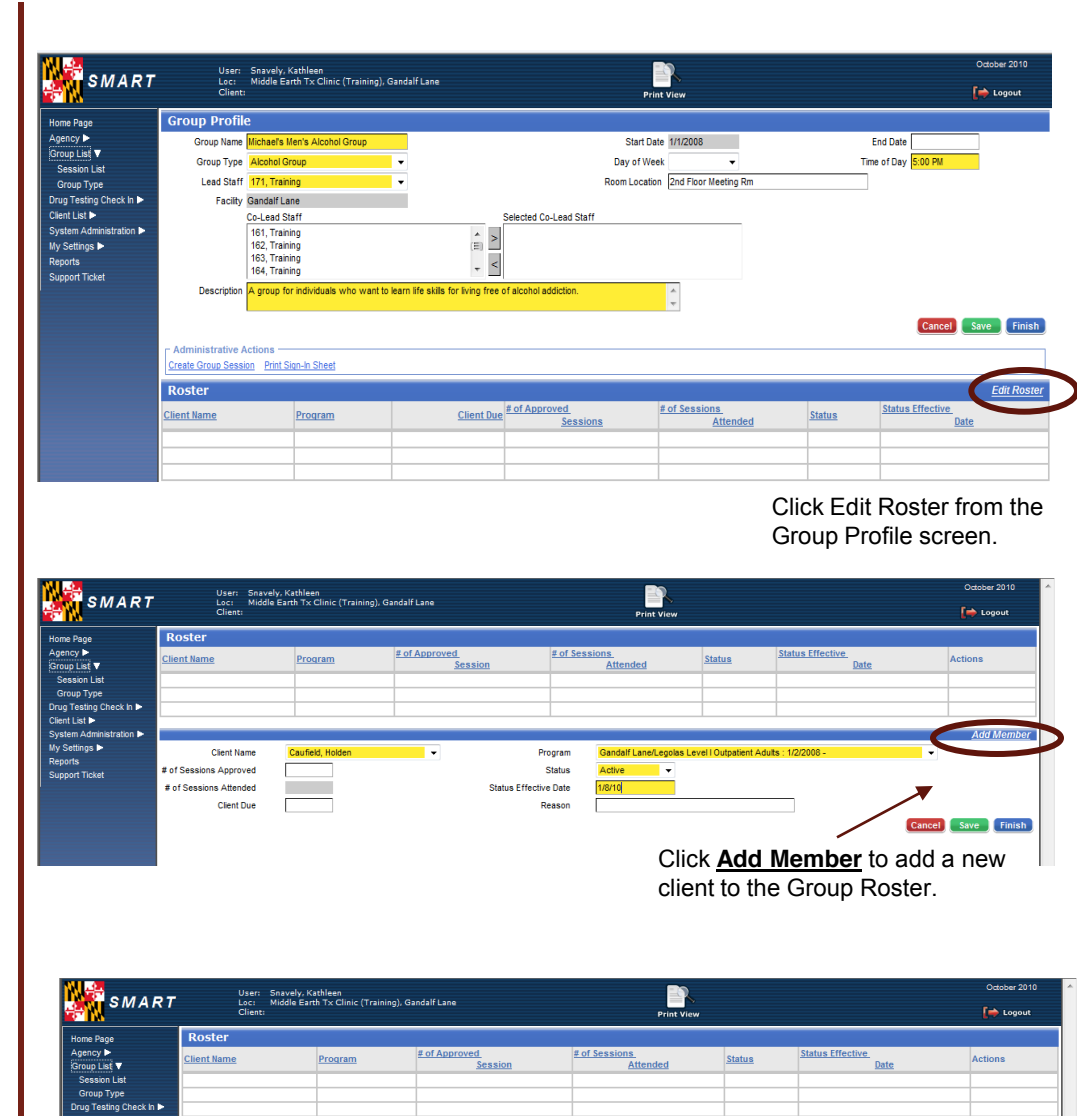

| ne Page              | Roster                 |                  |                           |             |                        |                       |                       |        |         |
|----------------------|------------------------|------------------|---------------------------|-------------|------------------------|-----------------------|-----------------------|--------|---------|
| ency ►<br>up List ▼  | <u>Client Name</u>     | Program          | # of Approved_<br>Session | # of Sessio | Attended               | <u>Status</u>         | Status Effective Date |        | Actions |
| ession List          |                        |                  |                           |             |                        |                       |                       |        |         |
| roup Type            |                        |                  |                           |             |                        |                       |                       |        |         |
| g Testing Check In 🕨 |                        |                  |                           |             |                        |                       |                       |        |         |
| nt List 🕨            |                        |                  |                           |             |                        |                       |                       |        |         |
| tem Administration 🕨 |                        |                  |                           |             |                        |                       |                       |        | Add N   |
| Settings 🕨           | Client Name            | Caufield, Holden | <b>-</b>                  | rogram      | Gandalf Lane/Legolas L | evel I Outpatient Adu | ts : 1/2/2008 -       | -      |         |
| orts<br>port Ticket  | # of Sessions Approved |                  |                           | Status      | Active -               |                       |                       |        |         |
|                      | # of Sessions Attended |                  | Status Effecti            | ve Date     | 1/8/10                 |                       |                       |        |         |
|                      | Client Due             |                  |                           | Reason [    |                        |                       |                       |        |         |
|                      |                        |                  |                           |             |                        |                       |                       | Cancel | Save    |

#### **Group Session – Session Notes**

The Session List allows you to create a record that documents a group treatment session.

- 1. Entry Steps: From the Group Session List, click <u>Add</u>, to enter Group Session Notes.
- 2. Enter the **Note Type**, **Date**, **Location**, **Lead Staff**, and **Service**. You may also add meeting notes. This applies to the whole counseling session.
- 3. To document clients who were present, excused or did not show, select the clients from the Attendees list by clicking on the selection box located to the left of the client's name, then select the appropriate outcome: Mark as Present, Mark as No Show, or Mark as Excused. Then click <u>Save</u>. Follow the same steps to document other client outcomes. This saves the outcome only in the Group Area. To save the outcome in the Client's Encounter record, you must choose outcome in the treatment encounter record.

**Note**: The **Group Session Notes** are general notes and are not specific to any individual client or attendee. They are copied to the Client's **Miscellaneous** or **Encounter** note when one clicks "**Create**."

- 4. To add an attendee, you must first make sure that they have been added to the **Group Roster** (see p. 4 to follow the steps of adding a client to the **Roster**). Click <u>Add Attendee</u>.
- Actions creates a note in the Group Session and allows you to include in it the Individual Encounter Record. Miscellaneous and Encounters create records in those modules. See following pages.
- 6. After reviewing or entering an individual note to the **General Session Note,** click <u>Finish</u>.

Select Attendees and then click Mark as Present, Mark as No Show or Mark as Excused, then click Save and repeat to document multiple client outcomes.

| SMART                                      | User:<br>Loc:<br>Client:     | Snavely, Kathleen<br>Middle Earth Tx Clinic (Tra | ining), Gandalf La | ne             |                       | Pr        | int View |                      |              |            | October 2010    |    |
|--------------------------------------------|------------------------------|--------------------------------------------------|--------------------|----------------|-----------------------|-----------|----------|----------------------|--------------|------------|-----------------|----|
| Home Page                                  | Group Sessi                  | on Notes                                         |                    |                |                       |           |          |                      |              |            |                 |    |
| Agency >                                   | Group Name Me                | n's Cocaine Group                                |                    | Group Type Co  | caine Addictions Grou | ıp        |          |                      |              |            |                 |    |
| Group List V                               | Note Type                    |                                                  | -                  | Date           |                       |           |          |                      |              |            |                 |    |
| Group Type                                 | Billable                     | •                                                |                    | Start Time 8:0 | DO PM E               | nd Time   | ]        |                      |              |            |                 |    |
| Drug Testing Check In 🕨                    | Lead Staff                   |                                                  | -                  | Duration       | Duratio               | on Type 👻 |          |                      |              |            |                 |    |
| Client List >                              |                              |                                                  |                    | Location       |                       | -         |          |                      |              |            |                 |    |
| System Administration I><br>My Settings I> | Service                      |                                                  |                    |                |                       | •         | •        |                      |              |            |                 |    |
| Reports Co-                                | -Lead Staff                  |                                                  | Se                 | lected Co-Lead | Staff                 |           | _        |                      |              |            |                 |    |
| Support Ticket 16                          | 51, Training<br>32, Training |                                                  | <u></u>            |                |                       |           |          |                      |              |            |                 |    |
| 16                                         | 33, Training                 |                                                  |                    |                |                       |           |          |                      |              |            |                 |    |
| 16                                         | 34, Training                 |                                                  | - <u> </u>         |                |                       |           |          |                      |              |            |                 |    |
|                                            | Note                         |                                                  |                    |                |                       |           | ~        |                      |              |            |                 |    |
| $\mathbf{X}$                               |                              |                                                  |                    |                |                       |           |          |                      |              |            |                 |    |
|                                            |                              |                                                  |                    |                |                       |           | *        |                      | +            |            |                 |    |
|                                            |                              |                                                  |                    |                | Canco                 | Save Fin  | ish      |                      |              |            |                 |    |
|                                            | Attendees                    |                                                  |                    |                |                       |           |          | Add Attendee Mark as | Present Mark | as No Show | Mark as Excused |    |
|                                            | Client Nan                   | ne                                               | # Attnd            | Status         | Individual Note Sur   | nmary     |          | Actions              | Mine Notes   |            |                 | -  |
|                                            | Brown, Vic                   | toria                                            | 0                  |                |                       |           |          | Review   Delete      |              |            |                 | ٦. |
|                                            | Caufield, He                 | olden                                            | 0                  |                |                       |           |          | Review   Delete      |              |            |                 |    |
|                                            | Downey, Jr                   | ., Robert                                        | 1                  |                |                       |           |          | Review   Delete      |              |            |                 |    |
|                                            | Pitstop, Per                 | elope                                            | 1                  |                |                       |           |          | Review   Delete      |              |            |                 |    |

#### **Group Session – Actions**

Actions allows you to enter information for a client with the group note, and optionally copy it to Misc notes and/or Encounter Notes.

- From the Group Session Notes screen, click <u>Review</u> under Actions.
- Enter the Individual Note. This note will appear under Individual Note Summary on the Group Session screen.
- This Action Note will also be copied to Miscellaneous or Encounters notes if the user creates either of those from the Group Session screen.
- 4. Actions cannot be signed and therefore can be edited at any time.
- 5. When finished, click Finish.

| SMART                                                                                                    |                                                                             | User: Snavely, Kathleen<br>Loc: Middle Earth Tx Clinic<br>Client:                                                               | (Training), Gandalf L       | ane                                                               |                                                    | R                                    |                                             |                          | October 2010                  |
|----------------------------------------------------------------------------------------------------|-----------------------------------------------------------------------------|----------------------------------------------------------------------------------------------------|-----------------------------|-------------------------------------------------------------------|----------------------------------------------------|--------------------------------------|---------------------------------------------|--------------------------|-------------------------------|
| Home Page<br>Agency IP<br>Group Lat V<br>Session Las<br>Group Type<br>Drug Testing Check In IP<br>Client Las IP<br>System Administration IP<br>Hy Settings IP<br>Reports<br>Support Ticket | Grou<br>Gri<br>L<br>Co-Lead<br>161, Tri<br>162, Tri<br>163, Tri<br>164, Tri | Client<br>Ip Session Notes<br>up Name Men's Cocaine Group<br>Blabbe<br>Service<br>Service<br>Service<br>Service<br>Note<br>Note |                             | Group Type Coc<br>Date<br>Start Time 8.00<br>Duration<br>Location | aine Addictions Group<br>End Time<br>Duration Type | Print View                           |                                             |                          | Logout                        |
|                                                                                                    | Atte                                                                        | Idees<br>Client Name<br>Brown, Victoria<br>Caufield, Holden<br>Downey, Jr., Robert<br>Pilstop, Penelope                         | # Attnd<br>0<br>0<br>1<br>1 | Status !                                                          | Cancel Save I                                      | Action<br>Review<br>Review<br>Review | s<br>(   Delete<br>(   Delete<br>(   Delete | tas Present_Mark as No S | how Mark as Excused Encounter |

Actions notes are stored with each individual in the group session note and are also copied to the miscellaneous or encounter note when they are created.

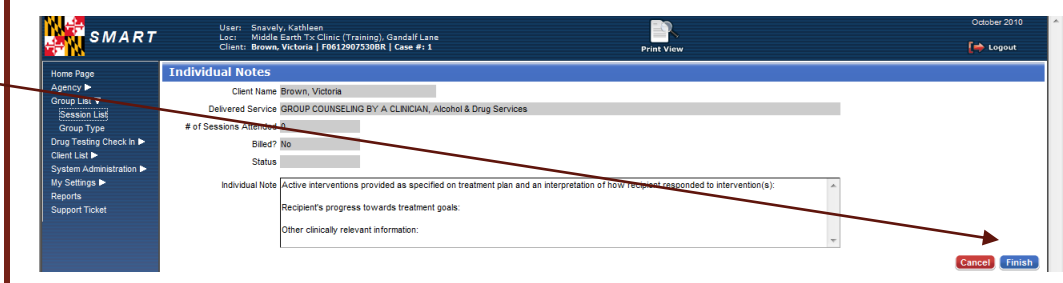

#### **Group Session – Individual Encounter Notes**

Encounters allow the user to copy the Group Session information to an individual client encounter note.

- From the Group Session Notes screen, for an individual client, click Create under Encounter to enter an individual note that will appear in the Encounter list for the individual client.
- After clicking Create under Encounter, the Encounter screen will generate and display the information previously entered into the Group Session Notes, including the group notes (see Unsigned Notes).
- Enter any additional information on the Encounter screen you wish to add. Make sure that Outcome Code is selected – Attended, FTA, or Excused. Also, be sure to enter the Payment Source.
- 4. To enter an individual note, click **Next**.
- 5. The Group Note that was entered on the Group Session screen will be copied to this individual note. You may modify or augment the individual note in the Unsigned Notes field. When the note has been reviewed and completed, you may leave it in the Unsigned Notes field or you may finalize the note by signing it – click Sign Note.
- 6. If an action was entered for this client, it will be copied to the individual note as well.
- When completed, click <u>Save</u> or <u>Finish</u>. <u>Finish</u> will take you back to the <u>Group Session Notes</u>.

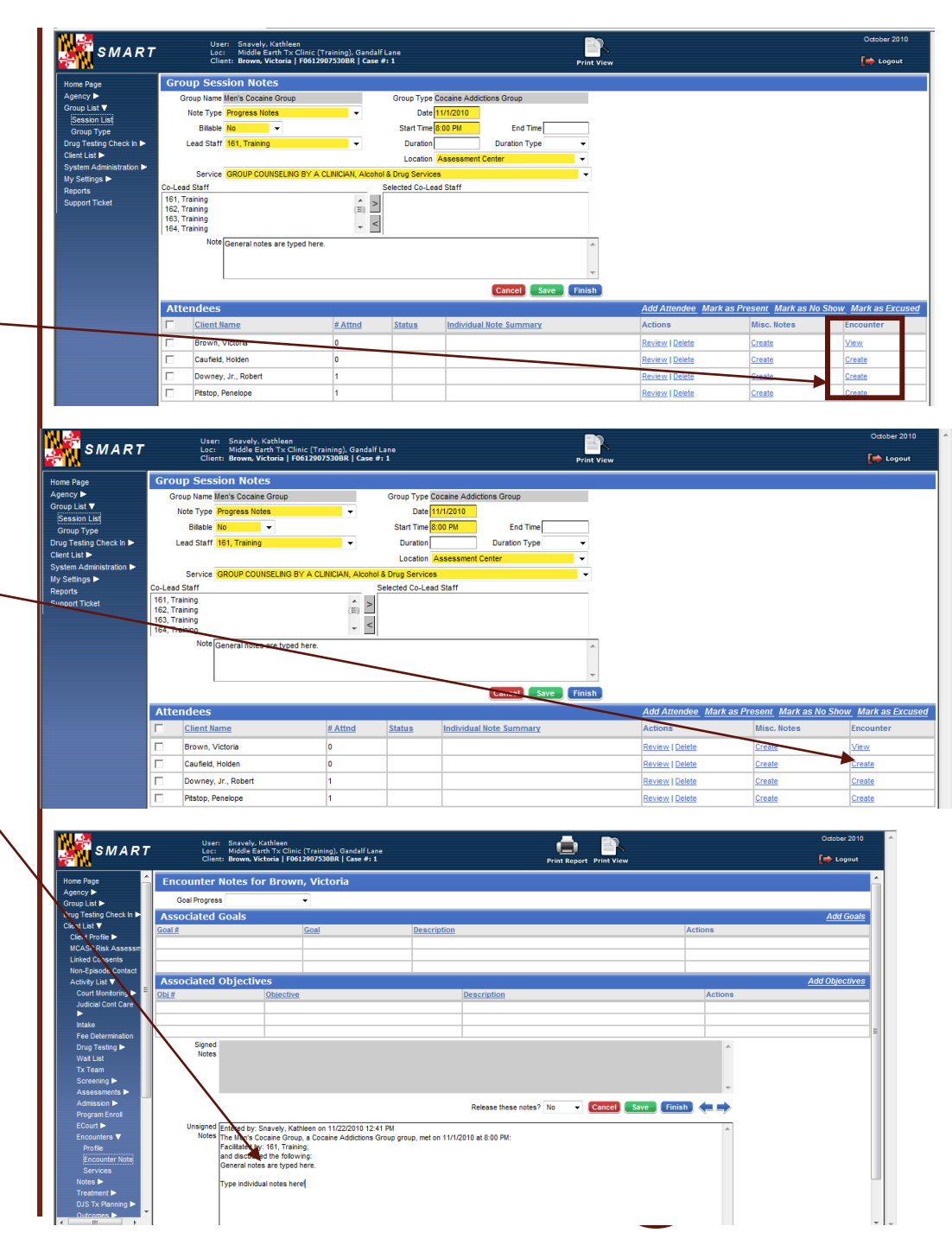

Group Session – Individual Misc. Notes

Miscellaneous notes allow the user to copy the Group Session information to an individual client miscellaneous note.

- From the Group Session Notes screen, for an individual client, IGSR recommends that treatment providers in Maryland do not select the Miscellaneous Notes, as groups are treatment and therefore require an encounter note.
- If you do choose to use either Miscellaneous Notes, they function in the same manner as creating an Encounter Note. From the Group Session Notes screen, for an individual client, click <u>Create</u> under Misc. Notes to enter an individual note for a client that will appear in the Misc. Notes list for the individual client.
- After clicking <u>Create</u> under Misc. Notes, the Miscellaneous Notes screen will generate and display the information previously entered into the Group Session Notes, including the group notes (see Unsigned Notes).
- 4. Enter the **Note Type**, the **Frequency** and an **Individual Note**.
- When completed, click <u>Save</u> or <u>Finish</u>. Note: make sure all information is accurate prior to clicking <u>Save</u> or <u>Finish</u>, as once clicked, the note is no longer editable.

|                                                                                                    | Client: Brown, Vie                                                                                                    | rth Tx Clinic (Training), Gandalf L:<br>ctoria   F0612907530BR   <u>Case #</u> :                                                                                                    | ane<br>1                                                                                                    | Print View                                                                                 |                                                                                                    | 🖬 Logout                |
|----------------------------------------------------------------------------------------------------|----------------------------------------------------------------------------------------------------|----------------------------------------------------------------------------------------------------|----------------------------------------------------------------------------------------------------|--------------------------------------------------------------------------------------------|----------------------------------------------------------------------------------------------------|-------------------------|
| Home Dane                                                                                                    | Group Session Note                                                                                                    | s                                                                                                    | -                                                                                                    | Print View                                                                                 |                                                                                                    |                         |
| Agency >                                                                                                    | Group Name Men's Cocaine                                                                                                    | Group                                                                                                    | Group Type Cocaine Addictions Group                                                                                                    |                                                                                            |                                                                                                    |                         |
| Group List V                                                                                                    | Note Type Progress Note                                                                                                    | •5 🗸                                                                                                    | Date 11/1/2010                                                                                                    |                                                                                            |                                                                                                    |                         |
| Group Type                                                                                                    | Billable No                                                                                                    | •                                                                                                    | Start Time 8:00 PM End Tim                                                                                                    | e                                                                                          |                                                                                                    |                         |
| Drug Testing Check In 🕨                                                                                                    | Lead Staff 161, Training                                                                                                    | •                                                                                                    | Duration Duration Typ                                                                                                    | e 🔻                                                                                        |                                                                                                    |                         |
| System Administration >                                                                                                    |                                                                                                    |                                                                                                    | Location Assessment Center                                                                                                    | *                                                                                          |                                                                                                    |                         |
| My Settings ►                                                                                                    | Service GROUP COUN                                                                                                    | ISELING BY A CLINICIAN, Alcohol 8                                                                                                    | Drug Services                                                                                                    | •                                                                                          |                                                                                                    |                         |
| Reports<br>Support Ticket                                                                                                    | 161, Training                                                                                                    | ^ >                                                                                                    |                                                                                                    |                                                                                            |                                                                                                    |                         |
|                                                                                                    | 162, Training<br>163, Training                                                                                                    | (=)                                                                                                    |                                                                                                    |                                                                                            |                                                                                                    |                         |
|                                                                                                    | 164, Training                                                                                                    | * *                                                                                                    |                                                                                                    |                                                                                            |                                                                                                    |                         |
|                                                                                                    | Note General notes                                                                                                    | are typed here.                                                                                                    |                                                                                                    | *                                                                                          |                                                                                                    |                         |
|                                                                                                    |                                                                                                    |                                                                                                    |                                                                                                    | -                                                                                          |                                                                                                    |                         |
|                                                                                                    |                                                                                                    |                                                                                                    | Cancel                                                                                                    | Save Finish                                                                                |                                                                                                    |                         |
|                                                                                                    | Attendees                                                                                                    |                                                                                                    |                                                                                                    | Add                                                                                        | Attendee Mark as Present Mark                                                                                                    | as No Show Mark as Excu |
|                                                                                                    | Client Name                                                                                                    | # Attnd                                                                                                    | Status Individual Note Summar                                                                                                    | y Actio                                                                                    | ns Misc. Notes                                                                                                    |                         |
|                                                                                                    | Brown, Victoria                                                                                                    | 0                                                                                                    |                                                                                                    | Review                                                                                     | v Delete Create                                                                                                    | View                    |
|                                                                                                    | Caufield, Holden                                                                                                    | 0                                                                                                    |                                                                                                    | Review                                                                                     | w Delete Create                                                                                                    | Create                  |
|                                                                                                    | Downey, Jr., Robert                                                                                                    | 1                                                                                                    |                                                                                                    | Review                                                                                     | w   Delete Create                                                                                                    | Create                  |
|                                                                                                    | Pitstop, Penelope                                                                                                    | 1                                                                                                    |                                                                                                    | Review                                                                                     | v I Delete Create                                                                                                    | Create                  |
|                                                                                                    |                                                                                                    | should                                                                                                    | be documen                                                                                                    | ted only in                                                                                |                                                                                                    |                         |
|                                                                                                    |                                                                                                    | should<br>Encour                                                                                                    | be documen<br>Iter Notes in                                                                                                    | ted only in<br>Maryland.                                                                   |                                                                                                    |                         |
|                                                                                                    | SMART L                                                                                                    | should<br>Encour                                                                                                    | be documen<br>iter Notes in                                                                                                    | ted only in<br>Maryland.                                                                   | port Print View                                                                                                    |                         |
| Home Page                                                                                                    | SMART                                                                                                    | should<br>Encour                                                                                                    | be documen<br>iter Notes in<br><sup>Ining), Gaddif Lana</sup><br>33084   Gae #1<br>1, Victoria                                                                                                    | ted only in<br>Maryland.                                                                   | port Print View                                                                                                    | -                       |
| jez<br>Konora<br>Agency ►<br>Granu Liu<br>Prove                                                                                                    | SMART                                                                                                    | should<br>Encour                                                                                                    | be documen<br>iter Notes in<br><sup>Integ), Gadal Lane<br/>S200R   Case # : 1</sup><br>a, Victoria                                                                                                    | ted only in<br>Maryland.                                                                   | port Print View                                                                                                    | -                       |
| Home Page<br>Agency D-<br>Group List<br>Drug Tostis<br>Clen List                                                                                                    | SMART<br>SMART<br>Miscellan<br>Autho<br>Autho<br>Creat                                                                                                    | should<br>Encour                                                                                                    | be documen<br>iter Notes in<br>1990), Gadalf Lase<br>230861 (case # 1 1<br>1, Victoria                                                                                                    | ted only in<br>Maryland.                                                                   | port Print View                                                                                                    |                         |
| Home Page<br>Agency by<br>Group List<br>Drug Taski<br>Client List<br>Vertree                                                                                                    | SMART<br>SMART<br>Miscellan<br>Autho<br>Autho<br>Creat<br>Note Type M                                                                                                    | should<br>Encour                                                                                                    | be documen<br>iter Notes in<br><sup>Inng), Gadalf Lane</sup><br>a, Victoria                                                                                                    | ted only in<br>Maryland.<br>Prit R<br>Service Date 111221                                  | pport Print View                                                                                                    |                         |
| Home Page<br>Agency ►<br>Group List<br>Client Lint<br>McASP F<br>UmASP F                                                                                                    | SMART<br>gCheck In<br>Tote In<br>Rak Assessor<br>The Program Consents                                                                                                    | should Encour                                                                                                    | be documen<br>iter Notes in<br>10002, Gandalf Lana<br>33088   Gase #1<br>1, Victoria                                                                                                    | ted only in<br>Maryland.                                                                   | pport Print View                                                                                                    | -<br>art Akr            |
| Jee<br>Home Page<br>Group Lest<br>Drug Tuest<br>Clent Link<br>Clent Ma<br>MCASP F<br>Linke C<br>Non 5g P                                                                                                    | SMART<br>p<br>p<br>p<br>Check In<br>P<br>Rak Assess<br>onsents<br>onsents<br>Creat<br>Note Type M<br>Program<br>Creat<br>Note Type M<br>Program<br>Creat<br>Note Creat<br>Note Creat<br>No | should<br>Encour                                                                                                    | be documen<br>iter Notes in<br>ster Notes in<br>ster Notes in<br>ster 1016/2008 -                                                                                                    | ted only in<br>Maryland.                                                                   | Duration     Alet No     Was Report     Serie Sale                                                                                                    | art Akg                 |
| Hone Page<br>Agency J-<br>Group List<br>Clent Link?<br>Clent Link?<br>Clent Jon<br>Activity J<br>Clent Strates<br>Non-Spin                                                                                                    | SMART<br>SMART<br>SMART<br>SCheck In F<br>Sfe F<br>Stak Assess<br>onsents<br>Stak Assess<br>Stak Creat<br>Note Type M<br>Program G<br>Program G<br>Program G<br>Summary M                                                                                                    | should Encourt                                                                                                    | be documen<br>iter Notes in                                                                                                    | ted only in<br>Maryland.<br>Prit R<br>Start Time 2000<br>End Time                          | port Print View  Duration Alert No Was Report Sent to State                                                                                                    | T<br>art Aler           |
| Home Page<br>Agency –<br>Group List<br>Clent Lint<br>Clent Page<br>Linked C<br>Non-Ege<br>Activy I<br>Court 11<br>Judicia                                                                                                    | SMART                                                                                                    | should<br>Encours<br>Encours<br>Serie Savely, Kathleen<br>Strik Hoore, Vickal (1961)<br>Cours Notes for Brown<br>I Name: Snavely, Kathleen<br>I Name: Snavely, Kathleen<br>I | be documen<br>iter Notes in                                                                                                    | ted only in<br>Maryland.                                                                   | Pport Print View  Duration Alet No Was Report Sent to State                                                                                                    | •<br>ari Alag           |
| Home Page<br>Agency ><br>Group List<br>Drug Tester<br>Client Lint<br>MCASPF<br>Linked C<br>Non Step<br>Active V<br>Court<br>Judicia                                                                                                    | SMART<br>gCheck In<br>Rac Assessor<br>offer In<br>Rack Assessor<br>onsents<br>offer Creat<br>Monitoring In<br>I Cont Care<br>I<br>Summary Mi<br>Signed<br>Notes                                                                                                    | should Encourse and a second second s                                                                                                    | be documen<br>iter Notes in<br>///////////////////////////////////                                                                                                    | ted only in<br>Maryland.                                                                   | Duration Market No Market No | -<br>ari Abri           |
| Home Page<br>Agency ►<br>Group List<br>Drup Tust<br>Clent Line<br>Linet Cr<br>Non-5g<br>Activy U<br>Court I<br>Judice<br>►<br>mitsle<br>Fee De                                                                                                    | SMART<br>profile ><br>the shak Assessment<br>onsents<br>ask Assessment<br>the control of the shak Assessment<br>onsents<br>the shak Assessment<br>the shak Assessment<br>the s                                                                                                    | should Encour                                                                                                    | be documen<br>iter Notes in                                                                                                    | ted only in<br>Maryland.                                                                   |                                                                                                    | ark Aled                |
| Home Page<br>Agency –<br>Group List<br>Clent Drug Test<br>Clent List<br>Clent Drug Test<br>Activity U<br>Courty J<br>Courty J | SMART                                                                                                    | should<br>Encour                                                                                                    | be documen<br>iter Notes in<br>source and the second second seco                                                                                                    | ted only in<br>Maryland.<br>Prit R<br>Service Date 11//201<br>Start Time 2000<br>End Time  | Duration Duration Alert No Was Report Sent to State                                                                                                    | ark Aled                |
| Home Page<br>Agency ►<br>Group Lat<br>Clent Lat<br>Clent Clent Clent Cl                                                                                                    | SMART                                                                                                    | should<br>Encour                                                                                                    | be documen<br>iter Notes in<br>some care as a<br>some care as as as as as as as as as as as as as | ted only in<br>Maryland.<br>Prite R<br>Service Date 11/1201<br>Start Time 2000<br>End Time | Duration     Duration     Airt No     Was Report     Sent to State                                                                                                    | ark Aker                |

Add Note Sign Note

Unsigned Entered by: Snavely, Kathleen on 11/22/2010 12:49 PM Notes Facilitated by: 161, Training;

and discussed the following: General notes are typed here

Court 🕨

otes 🔻